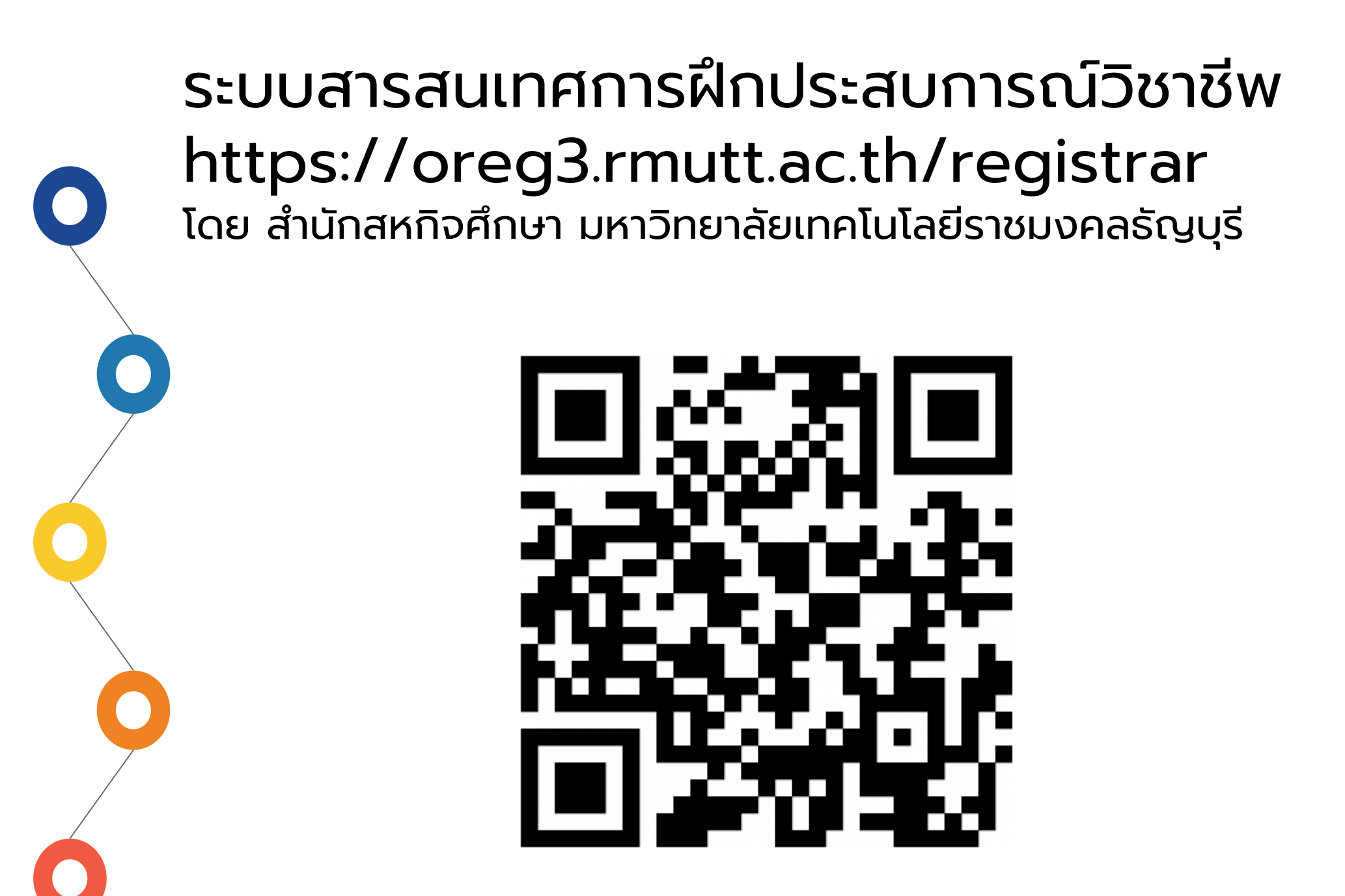

Scan เพื่อดาวน์โหลดเอกสารฉบับนี้

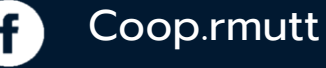

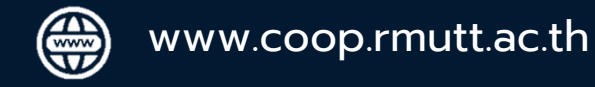

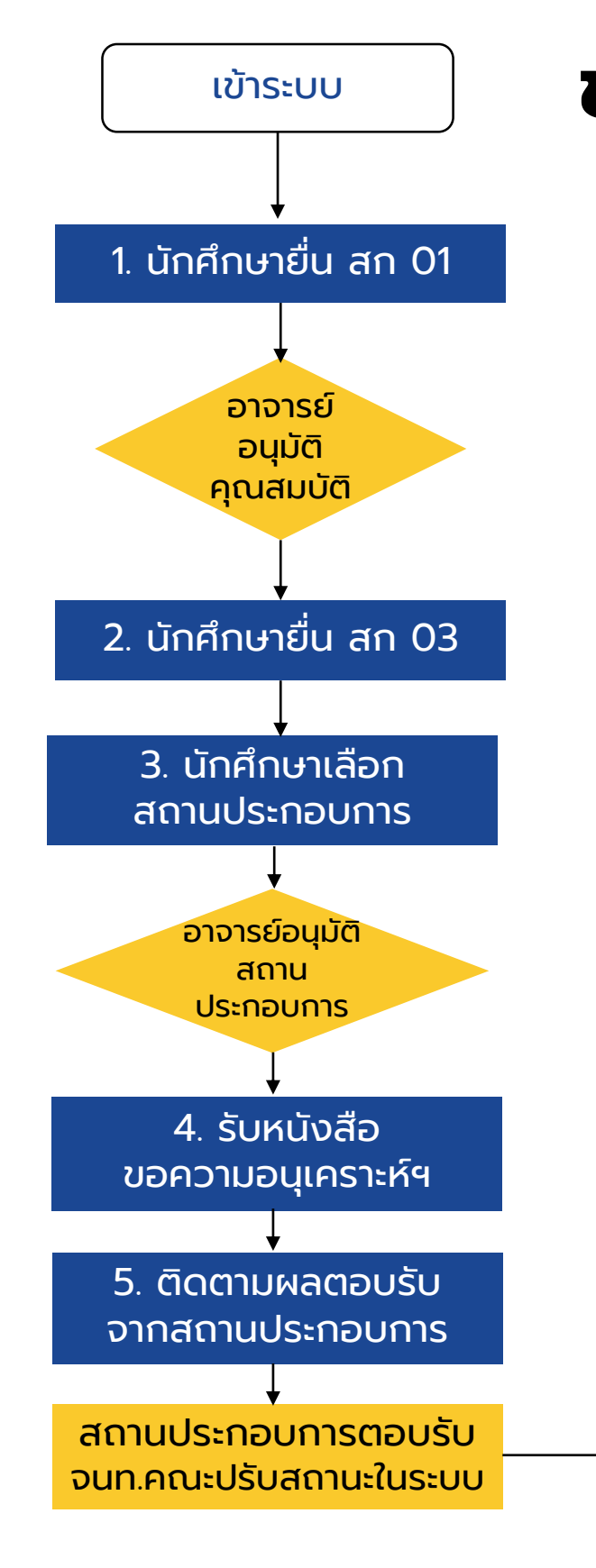

# ขั้นตอนการยื่นเอกสาร ผ่านระบบ online

1. สก 01 แบบพิจารณาคุณสมบัติฝึกประสบการณ์วิชาชีพ

- ฝึกงาน ภาคการศึกษา 3/2567 (ภาคเรียนฤดูร้อน) 25 พฤศจิกายน 20 ธันวาคม 2567
- สหกิจศึกษา ภาคการศึกษา 1/2568 23 ธันวาคม 2567 24 มกราคม 2568

- 2. กรอก สก 03 ใบสมัครงาน และกดยื่น สก 03 ใบสมัครงาน
- หากต้องการเลือกสถานประกอบการที่มีอยู่ในระบบแล้วจะสามารถกดเลือกได้ทันที โดยก่อนเลือกให้ตรวจสอบให้แน่ใจก่อนว่าเป็นสถานประกอบการที่ต้องการไปหรือไม่
  - หากยังไม่มีสถานประกอบการในระบบให้ติดต่อขอเพิ่มสถานประกอบการได้ที่
    งานสหกิจศึกษาประจำคณะ หรือแจ้งผ่านอาจารย์ประสานงานสหกิจศึกษาประจำสาขา
- นักศึกษาติดต่องานสหกิจศึกษาประจำคณะ เพื่อรับเอกสารขอความอนุเคราะห์รับนักศึกษา ฝึกประสบการณ์วิชาชีพ เพื่อนำส่งให้สถานประกอบการ / คณะจัดส่งให้กับนักศึกษา
- 5. ส่งแบบตอบรับให้เจ้าหน้าที่งานสหกิจศึกษาของคณะ

6. นักศึกษารับหนังสือส่งตัว

 6. ตามที่คณะกำหนด/วันปฐมนิเทศฝึกประสบการณ์วิชาชีพ หรือวันที่สถานประกอบการกำหนด

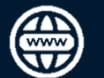

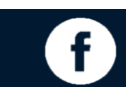

## 1 ช่องทางระบบฝึกประสบการณ์วิชาชีพ Online

เข้าผ่านลิงค์ตรง โดยสามารถ Scan QR Code https://oreg3.rmutt.ac.th/registrar

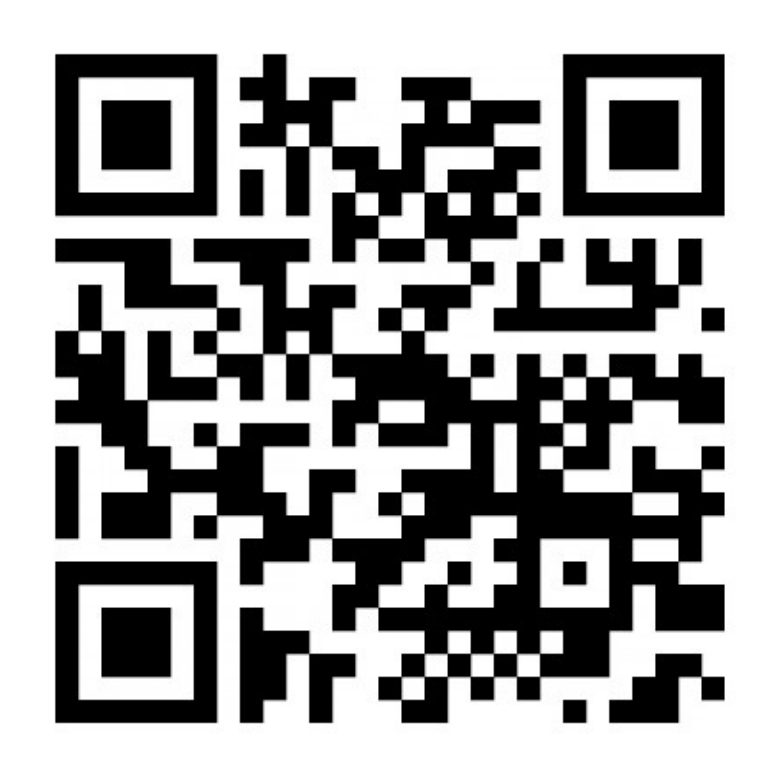

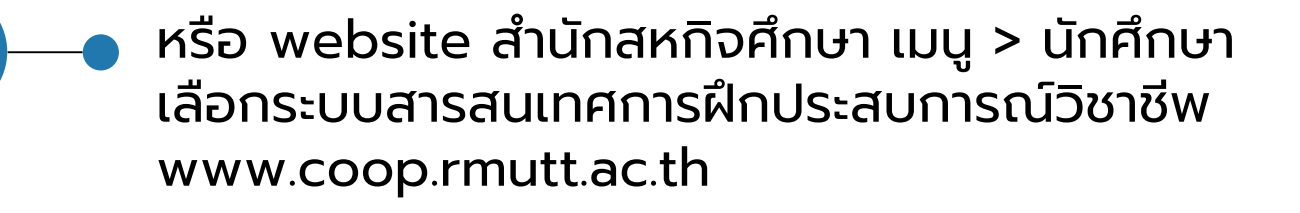

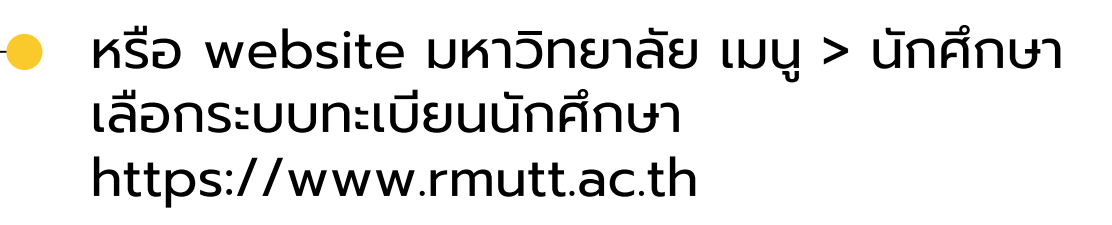

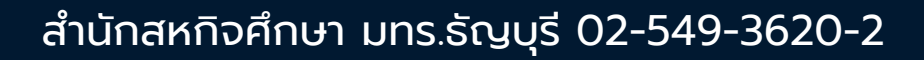

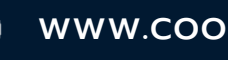

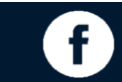

## 2. login เข้าสู่ระบบฝึกประสบการณ์วิชาชีพ Online

## **2.1 ป้อนรหัสประจำตัวและรหัสผ่าน** ซึ่งเป็นรหัสเดียวกันกับระบบบริการการศึกษาที่นักศึกษาเข้าระบบเพื่อลงทะเบียนเรียน

|              | RMUTT<br>มหาวิทยาลัยเทคโนโลยีราชมงคลชัญบุรี<br>Rajamangala University of Technology Thanyaburi<br>ภาษาไพย   English |
|--------------|----------------------------------------------------------------------------------------------------|
| เมนูหลัก     |                                                                                                    |
| หน้าเริ่มต้น | กรุณาป้อนรหัสประจำดัวและรหัสผ่าน                                                                                    |
|              | รหัสประจำตัว 2.1 กรอกรหัสประจำตัวนักศึกษา                                                                           |
|              | รหัสผ่าน 2.2 กรอก รหัสผ่าน ใช้รหัสเดียวกับระบบลงทะเบียน                                                             |
|              | เข้าสู่ระบบ 2.3. คลิก เข้าสู่ระบบ                                                                                   |
|              | เลือก Login ── รหัสผ่าน RMUTT WiFi<br>๏ รหัสผ่านงานทะเบียน                                                          |

### 2.2 เมื่อเข้าระบบได้แล้วจะพบเมนู ให้คลิกที่ ระบบฝึกประสบการณ์วิชาชีพ

| ตรวจสอบข้อมูลวิทยานิพนธ์ | <sup>1</sup> <u>ขอความร่วมมือตอบแบบประเมินความพึงพอใจ (คลิก)</u> (ด่วนมากที่สุด)                  |
|--------------------------|---------------------------------------------------------------------------------------------------|
| ตรวจสอบจบ                | ขอความร่วมมือตอบแบบประเมินความพิงพอใจของผู้ใช้งานฐานข้อมูลและระบบสา <sup>.</sup><br>และงานทะเบียน |
| ประเมินผู้สอน            |                                                                                                   |
| ระบบฝึกประสบการณ์วิชาชีพ | ประกาศโดย - วันที่ประกาศ 9 สิงหาคม 2565                                                           |
|                          |                                                                                                   |
| สมรรณนะ                  | 2. <u>Online:Web Page ົາສາ 09131304-Human-Computer Interaction, Se</u>                            |
| ศาร้อง/ใบรับรอง ออนไลน์  | ดูรายละเอียดเพิ่มเติมที่ตารางเรียน ระบบ WEB งานทะเบียน                                            |
| พิมพ์ใบเสร็จ             |                                                                                                   |
|                          | ประกาศโดย - วันที่ประกาศ 27 พฤศจิกายน 2565                                                        |
| ทะเบยนรายชอ              |                                                                                                   |
| เสนอความคิดเห็น          | <sup>3.</sup> <u>Online:Web Page ົາชາ 09132303-Data Mining, Sec3</u> 📑 🗉                          |
|                          |                                                                                                   |

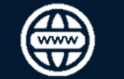

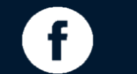

# 3.1 เลือกเมนูดำเนินการยื่น สก 01

## ให้นักศึกษาตรวจสอบ ภาคการศึกษา / ปีการศึกษา ที่ลงทะเบียน วิชาฝึกงาน หรือ วิชาสหกิจศึกษา <mark>ให้ถูกต้องก่อนดำเนินการยื่น สก 01</mark>

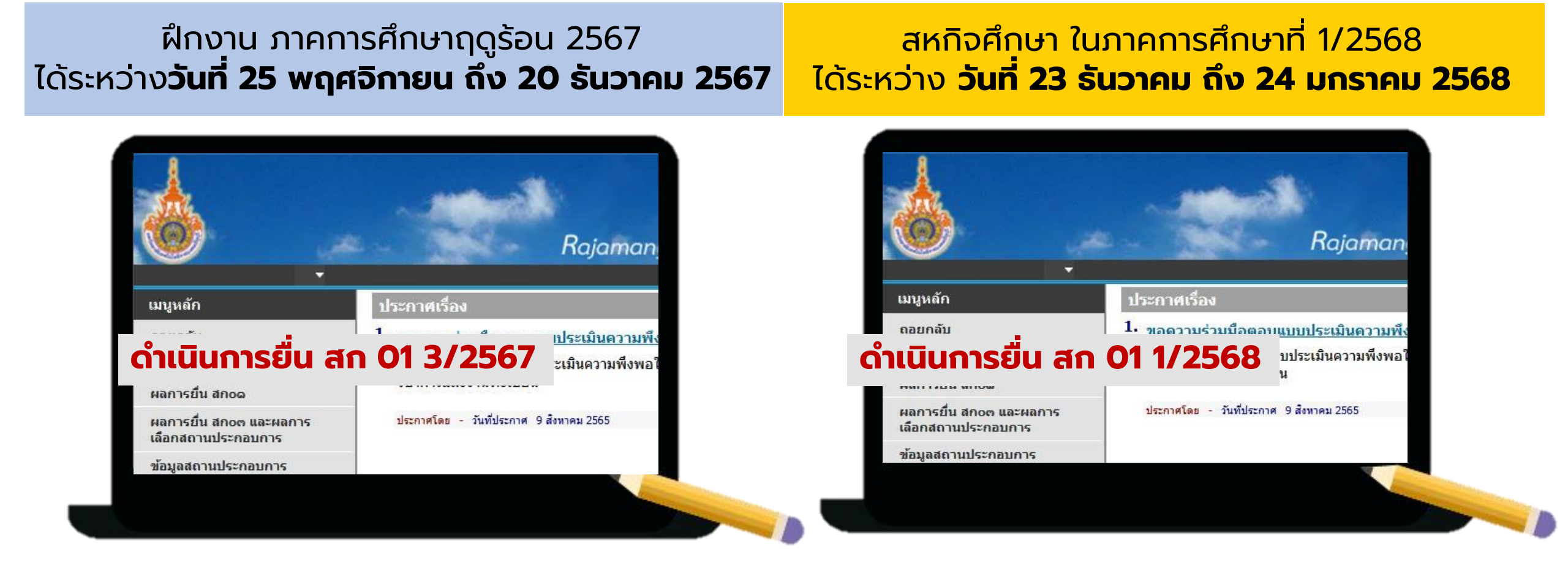

จะพบเมนู ดำเนินการยื่นสก 01 3/2567

จะพบเมนู ดำเนินการยื่นสก 01 1/2568

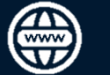

www.coop.rmutt.ac.th

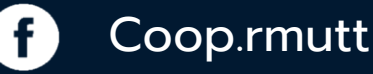

# 3. ยื่น สก 01 พิจารณาคุณสมบัตินักศึกษาสหกิจศึกษา (ต่อ)

- 3.2 กรอกข้อมูลและกดยื่น
  - กรอกข้อมูลบุคคลที่สามารถติดต่อได้ (ข้อมูลส่วนตัวและข้อมูลที่อยู่ระบบแสดงอัตโนมัติ จากข้อมูลแรกเข้านักศึกษา)
  - 2) ตรวจสอบความถูกต้องให้เรียบร้อย
    ทั้งนี้ จะไม่สามารถเข้ามาแก้ไขข้อมูลได้
  - 3) ติ๊กที่กล่องหน้าข้อความ
    - ท่านได้ตรวจสอบความถูกต้องของข้อมูล และ ครบถ้วนแล้ว
  - 4) กด ดำเนินการยื่น สก 01
  - 5) หากดำเนินการถูกต้อง ข้อความด้านบน จะเปลี่ยนเป็นดำเนินการยื่นสก01 แล้ว

| ข้อบอส่านตัวบัคสึกมา               |                             |                                        |             |
|------------------------------------|-----------------------------|----------------------------------------|-------------|
| มอมูลสวนตรแกตกษา<br>ช่ว            |                             | มวมส์ดอ                                |             |
| รหัสนักศึกษา                       |                             |                                        |             |
| ชื่อภาษาอังกฤษ                     |                             | นามสกุลภาษา<br>อังกฤษ                  | 1           |
| นักศึกษาชั้นปีที่                  | 3                           |                                        |             |
| สาขาวิชา                           | 1                           | คณะ                                    |             |
| ้จำนวนหน่วยกิตที่สอบได้<br>]จจุบัน | 102                         | เกรดเฉลี่ยรวม                          |             |
| ข้อมูลที่อยู่                      |                             |                                        |             |
| ที่อยู่ตามทะเบียนบ้าน :            |                             |                                        |             |
| เลขที                              |                             | ถนน                                    |             |
| ตำบล                               | ต. คลองสี่                  | เขต/อำเภอ                              | อ. คลองหลวง |
| จังหวัด                            | ปทุมธานี                    | รหัสไปรษณีย์                           | 12120       |
| โทร.                               | -                           | จดหมาย<br>อิเล็กทรอนิกส์               | 1           |
| ที่อยู่ปัจจุบัน:                   |                             |                                        |             |
| เลขที                              | 2                           | ถนน                                    |             |
| ตำบล                               | ต. คลองสั                   | เขต/อำเภอ                              | อ. คลองหลวง |
| จังหวัด                            | ปทุมธานี                    | รหัสไปรษณีย์                           | 12120       |
| บุคคลที่สามารถติดต่อได้            | :                           |                                        |             |
| ชื่อ *                             |                             | เกียวข้องเป็น *                        |             |
| เลขที่ *                           | XXXXX                       | ถนน *                                  | XXXXX       |
| ตำบล *                             |                             | เขต/อำเภอ *                            |             |
| จังหวัด *                          |                             | รหัสไปรษณีย์*                          | XXXXX       |
| โทรศัพท์*                          | XXXXX                       | จดหมาย<br>อิเล็กทรอนิกส์               | XXXXX       |
|                                    | 🔽 ท่านได้ตรวจสอบความถูกต้อง | ของข้อมลถกต้องและคร                    | รบถ้วนแล้ว  |
|                                    | ท่านได้ตรวจสอบความถูกต้อง   | อิเล็กทรอนิกส์<br>ของข้อมลถูกต้องและคร | າມຄັວນແລ້ວ  |

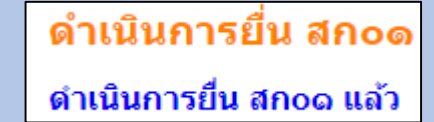

#### 3.3 ตรวจสอบผลการอนุมัติ ได้ที่เมนู**"ผลการยื่นสก 01"**

| เมนูหลัก                   | ผลก | ารยืน สกoด |       |
|----------------------------|-----|------------|-------|
| ถอยกลับ                    | ที่ | ปีการศึกนา | สถา   |
| ดำเนินการยื่น สก 01 3/2566 | 1   | 2/2567     | eioau |
| ผลการยื่น สกอด 3.3         | 1   | 3/230/     | мна   |
| ดำเนนการยน สกอต            |     |            |       |
| 112025 tu 70 112112025     |     |            |       |

| DECC | ที่ | ปีการศึกษา | สถานะเกรด | สถานะหน่วยกิด | สถานะรายวิชา | ยื่นแบบ | สถานะการยื่น |
|------|-----|------------|-----------|---------------|--------------|---------|--------------|
| 2500 | 1   | 3/2567     | ผ่าน      | ผ่าน          | ผ่าน         | แบบปกติ | อนุมัติ      |
| .3   |     |            |           |               |              |         | 3.4          |

ี่ 3.4. เมื่ออาจารย์อนุมัติให้นักศึกษาไปฝึกประสบการณ์วิชาชีพในภาคการศึกษานั้น ที่ช่องสถานการณ์ยื่นจะขึ้น ข้อความว่า **อนุมัต**ิ

สำนักสหกิจศึกษา มทร.ธัญบุรี 02-549-3620-2

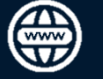

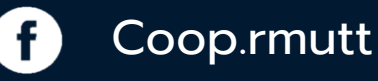

# 4. ยื่น สก 03 ใบสมัครงาน และ เลือกสถานประกอบการ

## 4.1 ยื่น สก 03 ใบสมัครงาน

 เมื่ออาจารย์ทำการอนุมัติ สก 01 แล้ว จะปรากฏเมนูดำเนินการยื่น สก 03 ให้คลิกที่เมนูดำเนินการยื่นสก03

ถอยกลับ ดำเนินการยื่น สก 01 3/2567 ผลการยื่น สกอด ดำเนินการยื่น สกอด ผลการยื่น สกอด และผลการ เลือกสถานประกอบการ ข้อมูลสถานประกอบการ

เมนูหลัก

- 2) จากนั้นให้กรอกข้อมูล ทั้ง 4 ส่วน ให้ครบถ้วนที่สุด
  - สามารถกลับมาแก้ไขข้อมูลใหม่ได้
  - หากข้อมูลที่ไม่มีให้ใส่เครื่อ<sup>°</sup>งหมายขีด แทน
- 3) ตรวจสอบข้อมูลแล้วคลิกที่กล่องหน้าข้อความ ท่านได้ตรวจสอบความถูกต้องของข้อมูล และครบถ้วนแล้ว

4) กดปุ่มบันทึก

5) เมื่อบันทึกข้อมูลครบถ้วนเรียบร้อยแล้ว ให้คลิกที่ เมนู ดำเนินการยื่น สก 03 ที่ด้านบนของหน้า จากนั้น ข้อความจะเปลี่ยนเป็น ดำเนินการยื่น สก 03 แล้ว

> ดำเนินการยืน สกอต ดำเนินการยื่น สกอต แล้ว

|                                         |             |        |        |                      | พิมพ์ใบ | สกอต 🖳 | 7             |
|-----------------------------------------|-------------|--------|--------|----------------------|---------|--------|---------------|
| ข้อมูลส่วนตัวนักศึกษา                   | $\bigcirc$  |        |        |                      |         |        |               |
| ชื่อ                                    | 6           |        |        | นามสกุล              |         |        |               |
| ชอภาษาอังกฤษ                            |             |        |        | นามสกุลภาษาอังกฤษ    |         |        |               |
| รหสนกศกษา                               |             |        |        | 02.0 <b>5</b> 42     |         |        |               |
| ลายางยา<br>บัคศึกษาชั้บปีที่            |             |        |        | สาคารย์ที่ปรึกษา     |         |        |               |
| เกรดเฉลียภาคการศึกษาที่<br>เ่านมา (GPA) |             |        |        | เกรดเฉลี่ยรวม (GPAX) |         |        |               |
| บัตรประจำตัวประชาชนเลข<br>เ             |             |        |        |                      |         |        |               |
| ออกให้ ณ *                              |             |        |        | เมื่อวันที่ *        |         |        |               |
| เชื้อชาติ                               | ไทย         |        |        | สัญชาติ              | ไทย     |        |               |
| ศาสนา                                   | พุทธศาสนา   |        |        |                      |         |        |               |
| วันเดือนปีเกิด                          | 24/12/2544  |        |        | อายุ                 | 20      |        |               |
| เพศ                                     | หญิง        |        |        | 5 N A                |         | _      |               |
| สวนสูง *                                | 150         |        |        | นำหนัก *             | 36      |        |               |
| โรคประจำตัว ระบุ *                      | -           |        |        |                      |         |        |               |
| ที่อยู่ในภาคการศึกษานี้                 |             |        |        |                      |         |        |               |
| เลขที่ *                                |             |        |        | ถนน *                | -       |        |               |
| ดำบล *                                  | ต. เชียงราก | าน้อย  |        | เขต/อำเภอ *          | อ. บางป | ะอิน   |               |
| จังหวัด *                               | พระนครศรีอ  | ยุธยา  | ~      | รหัสไปรษณีย์* 13180  |         |        |               |
| โทรศัพท์*                               | -           |        |        | โทรศัพทมือถือ *      |         |        | _             |
| โทรสาร                                  |             |        |        | จดหมายอิเล็กทรอนิกส์ |         |        |               |
| บุคคลที่ติดต่อได้ในกรณีฉุกเ             | ฉิน         |        |        |                      |         |        |               |
| ชื่อ *                                  | นาง ทวีหง   | ษ์น้อย |        | ความเกี่ยวข้อง *     | แม่     |        |               |
|                                         | U GOOU      |        |        | · • · ·              | U 6000  |        | <b>•</b> P001 |
| อ่าน                                    | ◯ Good      | 💿 Fair | O Poor | เขียน                | O Good  | 💿 Fair | O Poor        |
| ภาษาอื่น ๆ ระบุ :                       |             |        |        |                      |         |        |               |
| ฟัง                                     | ◯ Good      | ◯ Fair | O Poor | พูด                  | ◯ Good  | O Fair | O Poor        |
| อ่าน                                    | O Good      | ⊖ Fair | O Poor | เขียน                | ◯ Good  | ◯ Fair | O Poor        |
| ความสามารถพิเศษอื่นๆ                    |             |        |        |                      |         |        |               |
| ประสบการณ์การทำ<br>าน/ฝึกอบรม           |             |        |        |                      |         |        |               |

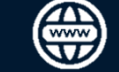

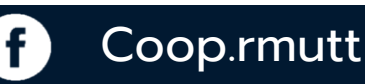

# 4. ยื่น สก 03 ใบสมัครงาน และเลือกสถานประกอบการ (ต่อ)

## 4.2 การเลือกสถานประกอบการ

1) เมื่อนักศึกษาบันทึก สก 03 เรียบร้อย แล้วจะปรากฎเมนู เลือกสถานประกอบการ

| เมนูหลัก                                      |
|-----------------------------------------------|
| ถอยกลับ                                       |
| ดำเนินการยื่น สก <b>01</b> 3/ <b>2567</b>     |
| ผลการยื่น สกอด                                |
| ดำเนินการยืน สกอต                             |
| เลือกสถานประกอบการ                            |
| ผลการยื่น สกอต และผลการ<br>เลือกสถานประกอบการ |
| ข้อมูลสถานประกอบการ                           |

 คลิกเมนู เลือกสถานประกอบการ จะพบรายชื่อสถานประกอบการที่สามารถเลือกได้ ให้นักศึกษาเลือกโดยคลิกที่รูปรถเข็น จำนวน 1 แห่ง

กรณีได้ประสานงานสถานประกอบการไว้สำรองสามารถ คลิก เลือกสำรองได้อีก 2 แห่ง โดยคณะจะออก หนังสือขอความอนุเคราะห์ที่เลือกลำดับแรกก่อน

| <mark>ภาคการศึกษาที่</mark> 3/2567<br>อันดับ สถานประกอบการ ตำแหน่ง อาจารย์ สถานะ |           |
|----------------------------------------------------------------------------------|-----------|
| อันดับ สถานประกอบการ ตำแหน่ง อาจารย์ สถานะ                                       |           |
| E I I I I I I I I I I I I I I I I I I I                                          | Action    |
| 1 <mark>บริษัท สายการบินนกแอร์ จำกัด</mark> รออนุมัติ รออนุมัติ รออนุมัติ        | <u>ลบ</u> |

้นักศึกษาเลือกสถานประกอบการด้านล่าง โดยคลิกที่รูปรถเข็น จำนวน 1 แห่ง กรณีหากได้มีการประสานงานสถานประกอบการไว้สำรองสามารถเลือกสำรองได้อีก 2 แห่ง โดยคณะจะออกหนังสือขอความอนุเคราะห์ สถานประกอบการที่เลือกลำดับแรกก่อน

| • เลือก            | "สถานเ | ไระคอบการ"                                                 |         |                          |                 |                          |           |          |
|--------------------|--------|------------------------------------------------------------|---------|--------------------------|-----------------|--------------------------|-----------|----------|
| หมาย<br>เลข<br>งาน | เลือก  | สถานประกอบการ                                              | ตำแหน่ง | จำนวน<br>ที่เลือก<br>ได้ | จำนวน<br>ที่รับ | ี่จำนวน<br>เลือก<br>แล้ว | ลักษณะงาน | หมายเหตุ |
| (2)                | ìÀ     | <u>บริษัท เอ็มเจ็ท จำกัด</u>                               |         | 18                       | 9               | 5                        |           |          |
| 21087              |        | <u>บริษัท สายการบินนกแอร์<br/>จำกัด (มหาชน</u> )           |         | 20                       | 13              | 17                       |           |          |
| 21088              | λÄ     | <u>บริษัท สยามแลนด์ ฟลายอิ้ง<br/>จำกัด</u>                 |         | 16                       | 8               | 5                        |           |          |
| 21089              | ìÀ     | <u>บริษัท เอเชีย เอวิเอชั่น จำกัด</u><br>( <u>มหาชน</u> )  |         | 20                       | 10              | 2                        |           |          |
| 21152              | ìÀ     | <u>บริษัท การบินไทย จำกัด</u><br>( <u>มหาชน) (บางพลี</u> ) |         | 18                       | 9               | 10                       |           |          |
| 21476              | ìÀ     | <u>บริษัท ไทย ไลอ้อน เมนทารี</u><br><u>จำกัด</u>           |         | 20                       | 16              | 7                        |           |          |
| 21195              | ì      | <u>สมาคมการบินองครักษ์</u>                                 |         | 2                        | 1               | 1                        |           |          |
| 21336              | ١      | <u>บริษัท การบินกรุงเทพ จำกัด</u><br>( <u>มหาชน</u> )      |         | 4                        | 2               | 2                        |           |          |
|                    |        |                                                            |         |                          |                 |                          |           |          |

3) หากอาจารย์ยังไม่อนุมัติสถานประกอบการ นักศึกษาจะสามารถลบที่เลือกไว้ได้ ที่เมนู Action หากอาจารย์อนุมัติแล้วจะไม่สามารถลบได้

4) กรณี ยังไม่มีสถานประกอบการที่ต้องการเลือกอยู่ในระบบ
 ให้ติดต่องานสหกิจศึกษาของคณะเพื่อขอเพิ่มรายชื่อสถานประกอบการตามแบบ
 สก 02 – แบบเสนองานสหกิจศึกษา

สก 04 - ใบคำร้องขอความอนุเคราะห์

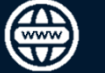

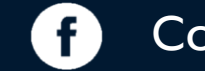

# 4. ยื่น สก 03 ใบสมัครงาน และ เลือกสถานประกอบการ (ต่อ)

## 4.3 การตรวจสอบสถานะ

เมื่อนักศึกษาเลือกสถานประกอบการแล้วให้รออาจารย์พิจารณา ้โดยสามารถตรวจสอบสถานะว่าอาจารย์อนุมัติหรือไม่ ได้ที่เมนู เลือกสถานประกอบการ

เมนูหลัก

ถอยกลับ

ผลการยืน สกอด

ดำเนินการยืน สกอต

เลือกสถานประกอบการ

เลือกสถานประกอบการ

2) เมื่ออาจารย์พิจารณาอนุมัติให้ไป 2 ้ส<sup>์</sup>ถานประกอบการที่เลือกนั่<mark>กศึกษา</mark> สามารถตรวจสอบสถานะเพื่อขอรับ หนังสือสำหรับส่งสถานประกอบ \_ ้การได้ที่เมนู"ผลการยื่น สก 03 และผลการเลือกสถาประกอบการ"

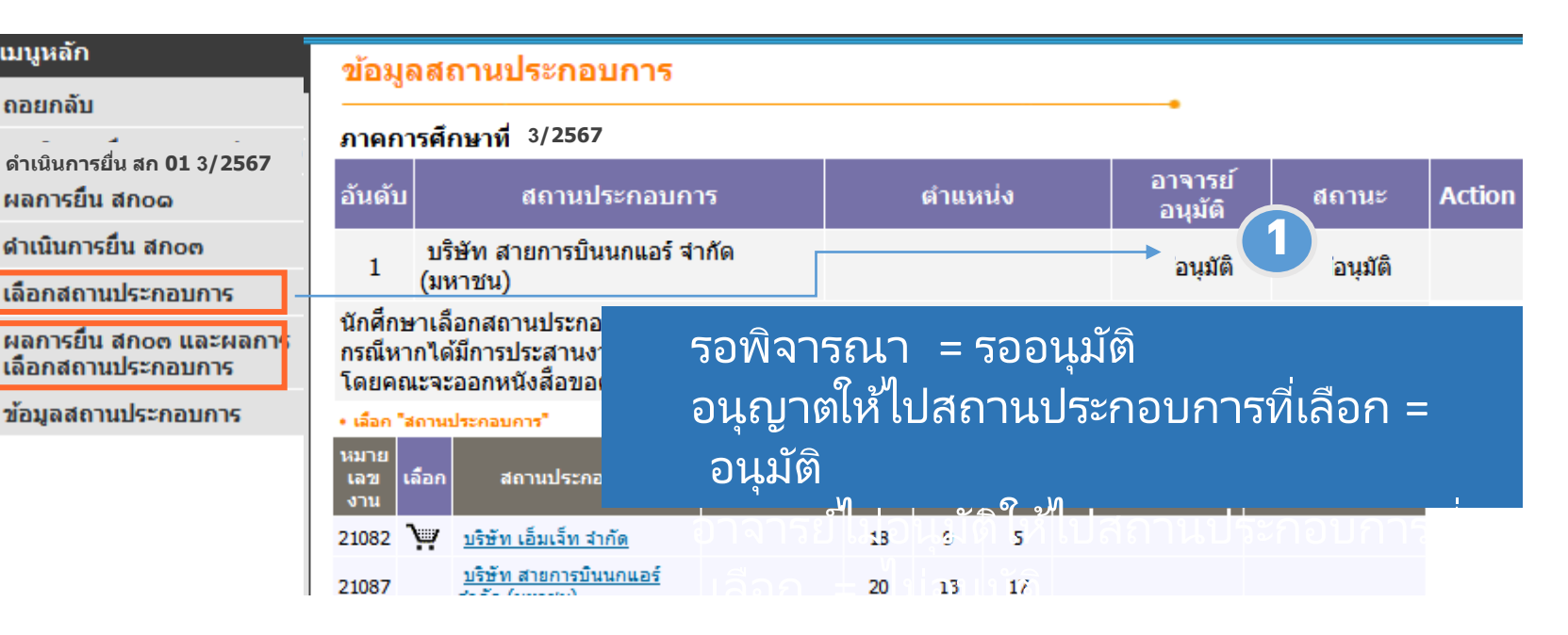

#### ผลการยื่น สกoต และผลการเลือกสถานประกอบการ

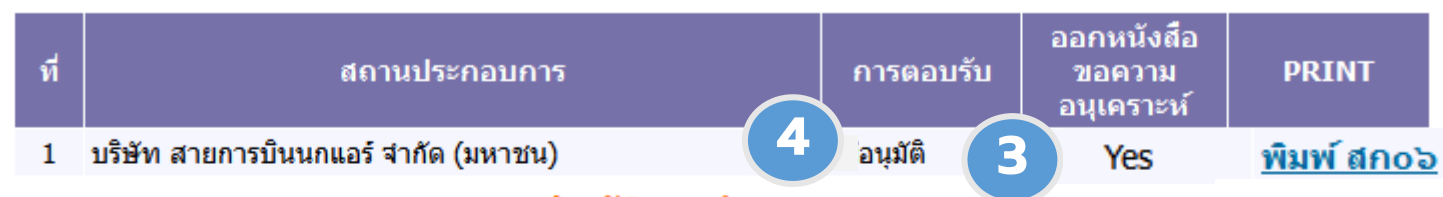

#### ประวัติการทำรายการ

| วันเวลาที่แก้ไข     | ทำรายการโดย  | ประเภท                            | ค่าเดิม      | ด่าที่แก้ไข  |
|---------------------|--------------|-----------------------------------|--------------|--------------|
| 12/9/2565 9:19:25   | WEB          | แก้ไขสถานะการเลือกสถานประกอบการ   | 10           | 20           |
| 12/9/2565 9:19:25   |              | แก้ไขสถานะการตอบรับ               | 10           | 20           |
| 7/9/2565 13:41:41   | 920000236209 | บันทึกข้อมูลการเลือกสถานประกอบการ | 920000236209 | 920000236209 |
| 7/9/2565 13:41:41   | 920000236209 | บันทึกข้อมูลการเลือกสถานประกอบการ | 21087        | 21087        |
| 7/9/2565 13:41:41   | 920000236209 | บันทึกข้อมูลการเลือกสถานประกอบการ | 1            | 1            |
| 10/9/2565 16:51:49  |              | แก้ไขสถานประกอบการ                | 0            | 21087        |
| 26/10/2565 15:52:23 |              | แก้ไขสถานประกอบการ                | 21087        | 0            |
| 26/10/2565 15:52:23 |              | แก้ไขสถานะการตอบรับ               | 20           | 10           |

- 3) ตรวจสอบการออกหนังสือขอความอนุเคราะห์ ออกหนังสือขอความอนุเคราะห์แล้ว = Yes
- 4) ตรวจสอบการตอบรับจากสถานประกอบการ รอการพิจารณาจากสถานประกอบการ = รอตอบรับ สถานประกอบการตอบรับ = อนุมิติ สถานประกอบการไม่ตอบรับ = ไม่อนุมัติ
- 5) เมื่อเมนูการตอบรับแสดงข้อความอนุมัติ ้นักศึกษาสามารถรับหนังสือส่งตัวได้ที่คณะ

#### 

#### www.coop.rmutt.ac.th

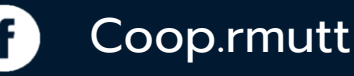

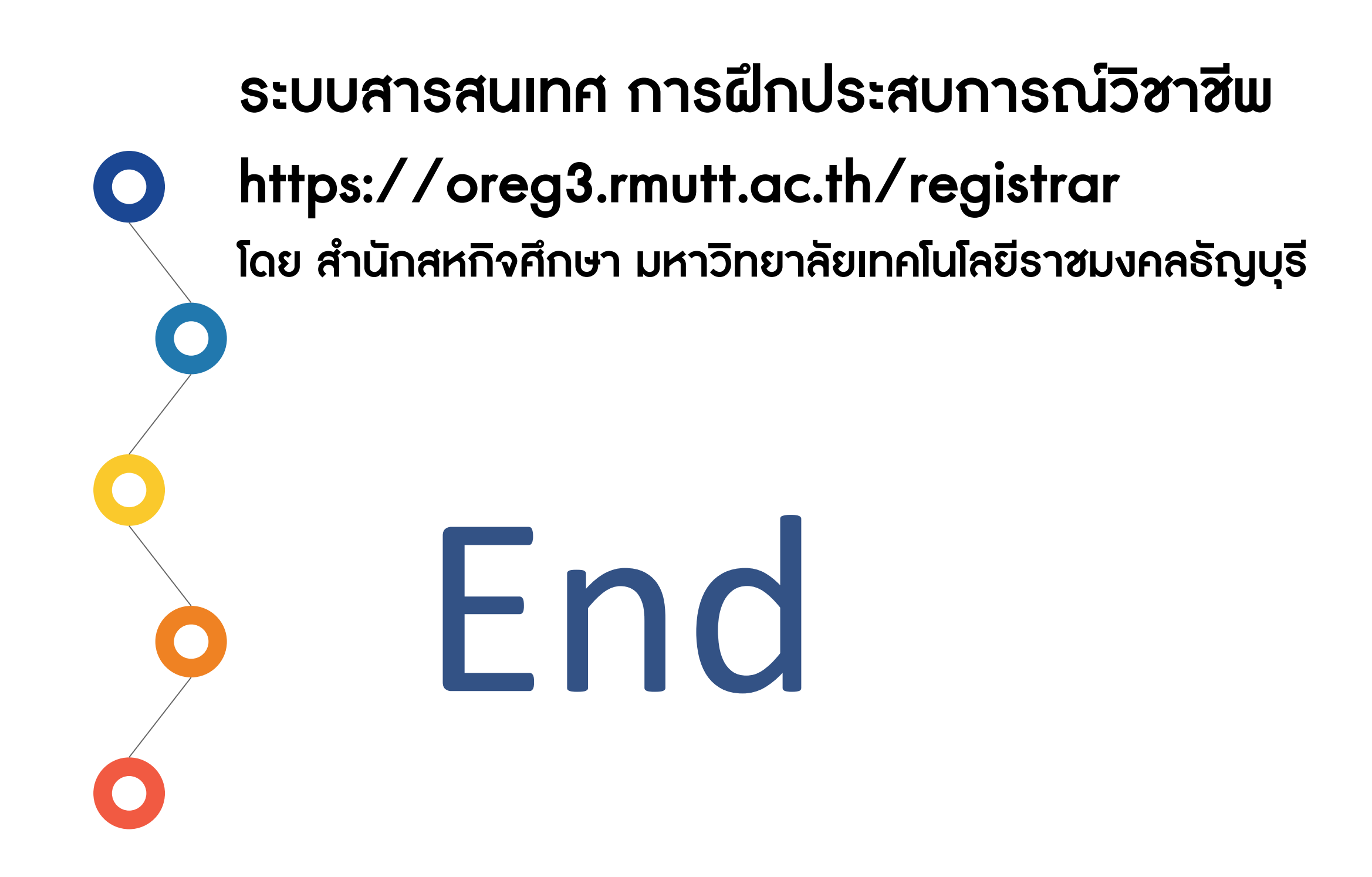

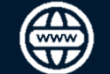

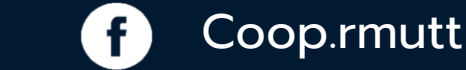